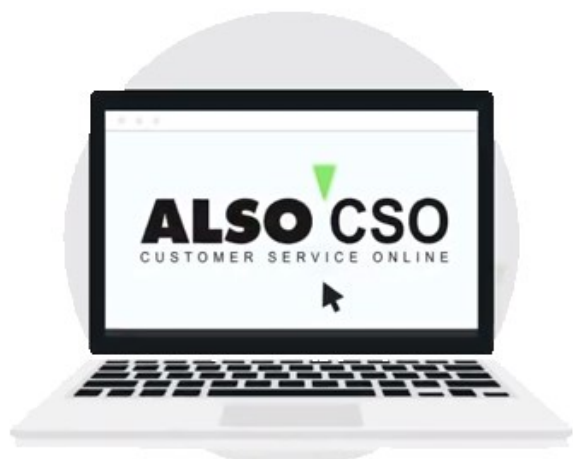

# **Brukerveiledning**

### **Customer Service Online Tool (CSO)**

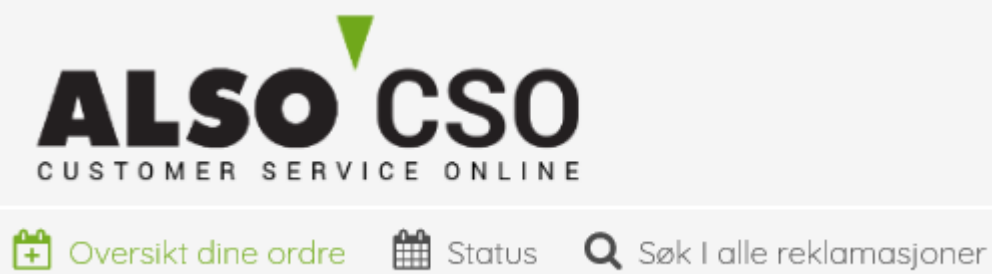

#### Det nye CSO-verktøyet er raskere, mer omfattende og mer brukervennlig!

Vi har gjort dette for å gi deg best mulig støtte i returhåndtering og for å automatisere RMA-prosessen så mye som mulig.

### Innhold

| Hva kan CSO brukes til?          | 3 |
|----------------------------------|---|
| Her finner du CSO                | 4 |
| RMA-registrering                 | 5 |
| Eksempler på ulike reklamasjoner | 6 |
| Feilbestilling                   | 6 |
| Eksempel på en defekt sak        | 8 |

## Hva kan CSO brukes til?

- Opprette alle typer reklamasjoner som
  - Feillevering
  - o feil antall
  - o prisavvik
  - transportskader etc.
- RMA-opprettelse; retur av nye og defekte varer
  - Mulighet for å sjekke status på reklamasjoner og RMA-forespørsler
  - Mulighet for å laste opp filer og bilder
- Handlekurv-funksjon med mulighet for å opprette flere typer saker samtidig
- DOA-behandling
- Tilbud om redusert pris om du velger å beholde vare ved overlevering, transportskade eller feillevering
- Automatisk kontroll av tidsfrister ved for eksempel transportskader eller retursaker ved opprettelse

# Her finner du CSO

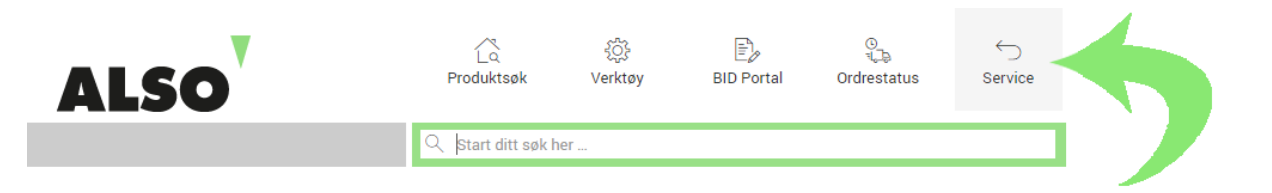

Du finner Customer Service Online system (CSO) i ALSOs webshop, under menypunktet Service.

> Gå til ALSOs Webshop

### **RMA-registrering**

|                                                           | 🏋 🧕   🎍 Olsen, ElseLili [els_no, else-lili.olsen@also.com] / 2900 / 0010 🔮   🏪   🌣 |
|-----------------------------------------------------------|------------------------------------------------------------------------------------|
| Oversikt dine ordre III Status Q Søk I alle reklamasjoner |                                                                                    |
| 11.02.2019 12.04.20                                       | 19 Velg nummertype v Sett inn nummer her Q Søk                                     |
|                                                           | Fakturanummer                                                                      |
| ▼ Filter Faktura Følgeseddel Ordre                        | Bestillingsnr/Po nummer                                                            |
|                                                           | Produsentens varenummer                                                            |
| Fant ingen oppføringer                                    | EAN-kode                                                                           |
|                                                           | Følgeseddelnummer                                                                  |
|                                                           | Ordrenummer                                                                        |
|                                                           | Serienummer                                                                        |
|                                                           | Varenummer                                                                         |

Når du skal opprette en RMA-sak, har du mulighet til å se alle fakturaer for en gitt periode du selv har valgt. Alternativt kan man også søke på et spesifikt fakturanummer eller en gitt kundereferanse ved å klikke på «Velg nummertype»

Klikk «Velg type reklamasjon» i kolonnen helt til høyre. Systemet tar hensyn til spesifikke tidsfrister og fakturadato, og det vil kun være mulig å velge alternativer ut i fra dette.

| Nr. 0060367067            | - Faktura fra <b>10.04.20</b> 1 | 19 🔳   | 3         |                         |          |         | Detaljer                 | A                  | Reklamere på hele faktu   | raen ~      |
|---------------------------|---------------------------------|--------|-----------|-------------------------|----------|---------|--------------------------|--------------------|---------------------------|-------------|
| Følgeseddelnummer         | Also ordrenummer                | #      | Varenumme | r Produsentens varenumr | mer Pr   | odusent | Produktbeskrive          | else               | Antall                    |             |
| 6054213638                | 7028028164                      | 100    | 1619643   | CE311A                  | HF       | P INC.  | HP Toner 126A cyc        | in HV              | 2 🖪 🕄 Velg typ            | be reklam 🗸 |
| 6054213638                | 7028028164                      | 200    | 1619645   | CE313A                  | HF       | P INC.  | HP Toner 126A m          | Defekt             |                           | Defect      |
| 6054213638                | 7028028164                      | 300    | 1619644   | CE312A                  | HF       | P INC.  | HP Toner 126A ye         | DOA-fo             | prespørsel                | Defect      |
|                           |                                 |        |           |                         |          |         |                          | Søk retur          | på ny vare                | Return      |
| mandag, 08 april 2019 (3) |                                 |        |           |                         |          |         |                          | Feilbestill        | ing                       | Return      |
|                           |                                 | _      |           |                         |          |         | _                        | Feilleverir        | ng                        | Return      |
| Nr. 0060364967            | - Faktura fra <b>08.04.20</b>   | 19 🔳   | 14        |                         |          |         | Detaljer                 | Mottatt m          | ner enn bestillt          | Return      |
| Følgeseddelnummer         | Also ordrenummer                | # Vo   | arenummer | Produsentens varenummer | Produse  | nt Prod | uktbeskrivelse           | Produktre          | eklamasjon                | Claim       |
| 6054157252                | 7027970659                      | 100 29 | 72356     | 3JX01EA#ABN             | HP INC.  | HP EE   | 3 840 G5 i5-8250U 14     | Skadet er          | mballasje / Skade på vare | Claim       |
| 6054157252                | 7027970659                      | 200 30 | 80712     | 920-009023              | LOGITECH | H LOGI  | Slim Folio - CARBON      | Emballas<br>skadet | je uskadet, men vare      | Claim       |
| 6054157252                | 7027970659                      | 300 30 | 67291     | 2ZC40EA#ABN             | HP INC.  | HP ZE   | 3 15 G5 i7-8750H 15 1    | Mottatt m          | nindre enn bestillt       | Claim       |
| 6054157252                | 7027970659                      | 400 30 | 66006     | KVR26S1958/8            | KINGSTO  | N KINGS | STON 8GB 2666MHz<br>CL19 | Manglena           | de tilbehør               | Claim       |
|                           |                                 |        |           |                         |          |         |                          | Feilfaktur         | ering                     | Claim       |

Velg den type reklamasjon som passer din forespørsel.

## Eksempler på ulike reklamasjoner

#### Feilbestilling

| Oversikt dine ordre           | 2            |                                                            |                     |                                                                                                    |                            | ×         |
|-------------------------------|--------------|------------------------------------------------------------|---------------------|----------------------------------------------------------------------------------------------------|----------------------------|-----------|
| Fakturanummer: 0060           | 0367067 - Fa | kturadato: 10.04.201                                       | 9 / Varenummer: 000 | 00000001619643 / Produktbeskrivelse                                                                                                    | e: HP Toner 126A cyan HV / | Antall: 2 |
| Feilbestilling<br>Produktet u | Return       | Kommentor<br>Valgfritt                                     | ^<br>~              | Referansenummer<br>Valgfritt                                                                                                    |                            |           |
|                               |              | Velg serienummer<br>Leverte serienummer<br>100169494946 10 | 00169494947         |                                                                                                    | Ø                          |           |
|                               |              | Legg til filer og bilder                                   | : 20 MB)            | Tillatte filformat:<br><b>DOC, DOCX, PDF, JPG, JPEG, PNG</b><br>Bruk smarttelefonen for å legge ved bilder<br>dokumenter. Skann da QR-koden. |                            |           |
| Rediger                       | Annen kon    | takt Anne                                                  | n leveringsadresse  |                                                                                                    | Avbryt                     | Legg til  |

Fyll ut eventuelle må-kriterier, for eksempel kommentar, referanse, antall, serienummer (om oppgitt). Du har også mulighet til å legge ved bilder eller filer. Dersom du ønsker å endre kontaktperson eller leveringsadresse på saken, kan dette gjøres via flikene «Annen kontakt» eller «Annen leveringsadresse».

Når skjemaet er ferdig utfylt, klikker du på knappen «Legg til».

| Status                                                                               |                                   | ×                     |
|--------------------------------------------------------------------------------------|-----------------------------------|-----------------------|
| Produktet er lagt til - gjeldende status: Lagt i RMA-kurv                            |                                   |                       |
| For denne returen gis det et gebyr på 15,00% av enhetsprisen. Kre<br>370,77 NOK/stk. | diteringsbeløp pr stk etter at ge | byr er trukket fra er |
|                                                                                      | Legg til flere Produkter          | Gå til RMA-kurv       |

Du vil da få en beskjed om at saken er opprettet og lagt i RMA-kurven, i tillegg til informasjon om et eventuelt returgebyr. I tilfeller hvor det er snakk om en feillevering som ALSO er skyld i, vil du motta et tilbud om å beholde varene mot en redusert pris. Du har nå mulighet til å opprette ytterligere en RMA-sak, for eksempel på en defekt vare, du kan la retursaken bli liggende i RMA-kurven i påvente av en ny reklamasjon, eller du kan avslutte saken i RMA-kurven.

| 🗷 RMA-kurv: ( RI                | MA (ai       | utorisasjon for r | returmateriale): 1 / RMA-po | osisjoner:1) |        |              |                                           | 0   |
|---------------------------------|--------------|-------------------|-----------------------------|--------------|--------|--------------|-------------------------------------------|-----|
| Return - Produktet uåpnet / fei | ilbestilling |                   |                             |              |        |              |                                           |     |
| ⊠ #1 Nr. 0060                   | )36706       | 7                 | Referanse                   |              |        |              | Else-Lill.Olsen@also.com                  | 8   |
| Fakturanummer                   | #            | Varenummer        | Produktbeskrivelse          | Referanse    | Antall | Serienummer  | opprettet Forfatter                       |     |
| 0060367067 🗗                    | 10           | 0 1619643         | HP Toner 126A cyan HV       | testing      | 1      | 100169494947 | 12.04.2019 09.47 Else-Lill.Olsen@also.com | 0   |
|                                 |              |                   |                             |              |        |              | Oppre                                     | ett |

Du har hele tiden mulighet til å gjøre endringer i saken, eller om ønskelig, slette den helt. Saken blir først registrert hos ALSO når du avslutter ved å trykke på «Opprett».

| MA-kurv: ( R | MA (autorisasjon for returmateriale): 0 / RMA-posisjoner: 0 )                                                                                                    |
|--------------|----------------------------------------------------------------------------------------------------|
|              | Handlekurv overføringsstatus *                                                                                                    |
|              | Reklamasjonen din er overført og er nå under behandling. Customer Sales Service vil snart kontakte deg. Hvis du allerede har<br>mottatt vårt Returdokument med returnummer, kan du sende sende varen i retur. Påse at Returdokumentet eller returnummer<br>plasseres/skrives godt synlig på utsiden av pakken. Ikke skriv direkte på emballasjen. Bruk CSO-statussporingen til å følge med<br>på behandlingen av din retur |
|              | Vårt referansenummer: Retur-nummer 000202501923   Ditt referansenummer: -   Antall posisjoner: 1<br>Godkendt - Du mottar RMA bekreftelse via email, som gir deg rett til å sende den/de nevnte varelinjer!                                                                                                    |
|              | Opprett ytterligere RMA Uttogging                                                                                                    |

I dette eksempelet, som var en feilbestilling, blir saken opprettet automatisk og kunden vil motta et RMAnummer og bekreftelse direkte fra CSO på mail. Dette gjelder også dersom det søkes retur på defekte varer.

I enkelte andre tilfeller (feillevering fra ALSO, mangler etc.) vil kunden få beskjed om at saken er til behandling. Saken vil da bli kontrollert av Customer Sales Service, og først når den er godkjent og avklart vil det sendes ut en RMA-bekreftelse til kunden.

### Eksempel på en defekt sak

| Defekt                                 | Defect | En andet en des teles       |   | Mare although an     |                                          |                 |  |
|----------------------------------------|--------|-----------------------------|---|----------------------|------------------------------------------|-----------------|--|
| DOA-forespørsel                        | Defect | Forventet serviceytelse:    |   | Kreditering          |                                          |                 |  |
| Søk retur på ny vare                   | Return | Produsentens servicesenter: |   | Firmanavn:           | Also                                     |                 |  |
| Feilbestilling                         | Return |                             |   | Gate:<br>Postnummer: | Helgeshøj Alle 28-30<br>DK-2630 Taastrup |                 |  |
| Feillevering                           | Return |                             |   |                      |                                          |                 |  |
| Mottatt mer enn bestillt               | Return | Feilvalg *                  |   | Feilbeskrivelse *    |                                          | Referansenummer |  |
| Produktreklamasjon                     | Claim  | Høye/unormale lyder         | ~ | viftestøy            | ^                                        | 222             |  |
| Skadet emballasje / Skade på<br>vare   | Claim  |                             |   |                      |                                          |                 |  |
| Emballasje uskadet, men vare<br>skadet | Claim  |                             |   |                      | ~                                        |                 |  |
| Mottatt mindre enn bestillt            | Claim  |                             |   |                      |                                          |                 |  |
| Manglende tilbehør                     | Claim  | Oppgi antall                |   |                      | 1 *                                      |                 |  |
| Feilfakturering                        | Claim  | Oppgi serienummer           |   |                      |                                          |                 |  |

Fyll ut all relevant informasjon – trykk på «Legg til» og RMA-forespørselen legger seg i RMA-kurven. (returadresse i dette bildet er fra testsystemet, og er ikke korrekt)

|   | Status                                                    |                          | ×               |
|---|-----------------------------------------------------------|--------------------------|-----------------|
|   | Produktet er lagt til - gjeldende status: Lagt i RMA-kurv |                          |                 |
| - |                                                           |                          |                 |
|   |                                                           | Legg til flere Produkter | Gå til RMA-kurv |

Om ønskelig kan du legge til flere RMA-saker i RMA-kurven før du avslutter. Når du er ferdig, velg «Gå til RMAkurv» og trykk «Opprett».

| ☑ RMA-kurv: ( R | MA (autorisasjon foi | r returmateriale): 1 / RMA-posisjoner:   | 1)        |        |             |                    |                          | 0   |
|-----------------|----------------------|------------------------------------------|-----------|--------|-------------|--------------------|--------------------------|-----|
| Defect - Defekt |                      |                                          |           |        |             |                    |                          |     |
| <b>⊠</b> #1     |                      | Referanse                                |           |        | Else-L      | ill.Olsen@also.com | :=                       | 8   |
| Fakturanummer   | # Varenummer         | Produktbeskrivelse                       | Referanse | Antall | Serienummer | opprettet          | Forfatter                |     |
| 0060333658 🗗    | 300 2453445          | MS Surface Pro Dock Commer SC 1 lic (ND) | 222       | 1      |             | 12.04.2019 10.34   | Else-Lill.Olsen@also.com | O   |
|                 |                      |                                          |           |        |             |                    | Oppr                     | ett |

#### Du vil da få en melding om at RMA-forespørselen er godkjent til retur og vil motta en RMA-bekreftelse på mail.

| MA (dutorisasjon for returnatenale). U / RMA-posisjoner. U /                                                                                                    |                                                                                                    |                                                               |
|----------------------------------------------------------------------------------------------------|----------------------------------------------------------------------------------------------------|---------------------------------------------------------------|
| Handlekurv overføringsstatus                                                                                                    |                                                                                                    | ×                                                             |
| Reklamasjonen din er overført og er nå under behandling. Customer Sale<br>mottatt vårt Returdokument med returnummer, kan du sende sende vare<br>plasseres/skrives godt synlig på utsiden av pakken. Ikke skriv direkte på<br>på behandlingen av din retur<br>Vårt referansenummer: Retur-nummer 000401468573   Ditt referansenum | s Service vil snart kontakte deg. Hvi<br>en i retur. Påse at Returdokumentet<br>emballasjen. Bruk CSO-statussporine<br>nmer: - I Antall posisioner: 1 | s du allerede har<br>eller returnummer<br>gen til å følge med |
| Du vil pr. email få til sendt RMA bekreftelse, som gir deg rett til å sende                                                                                                    | produkter på bekreftelsen i retur!<br>Opprett ytterligere RMA                                                                                         | Utlogging                                                     |
|                                                                                                    |                                                                                                    |                                                               |

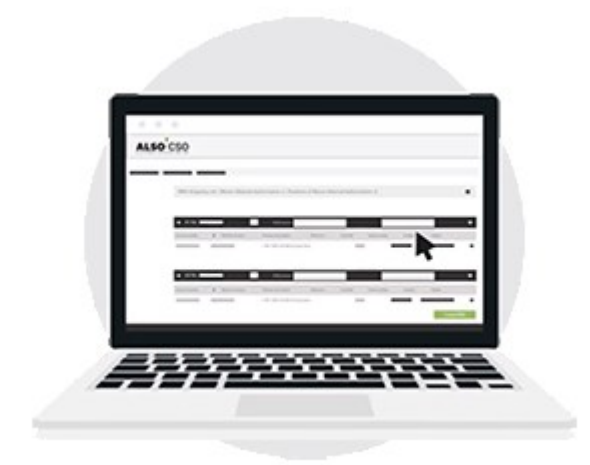

#### Kontakt ALSO

Har du spørsmål eller tilbakemeldinger, ta kontakt med Customer Sales Service:

css.norge@also.com

Tlf.: +47 33 44 95 50